## **REMINDER:** Emailed to a group account. Do NOT reply using the email group account.

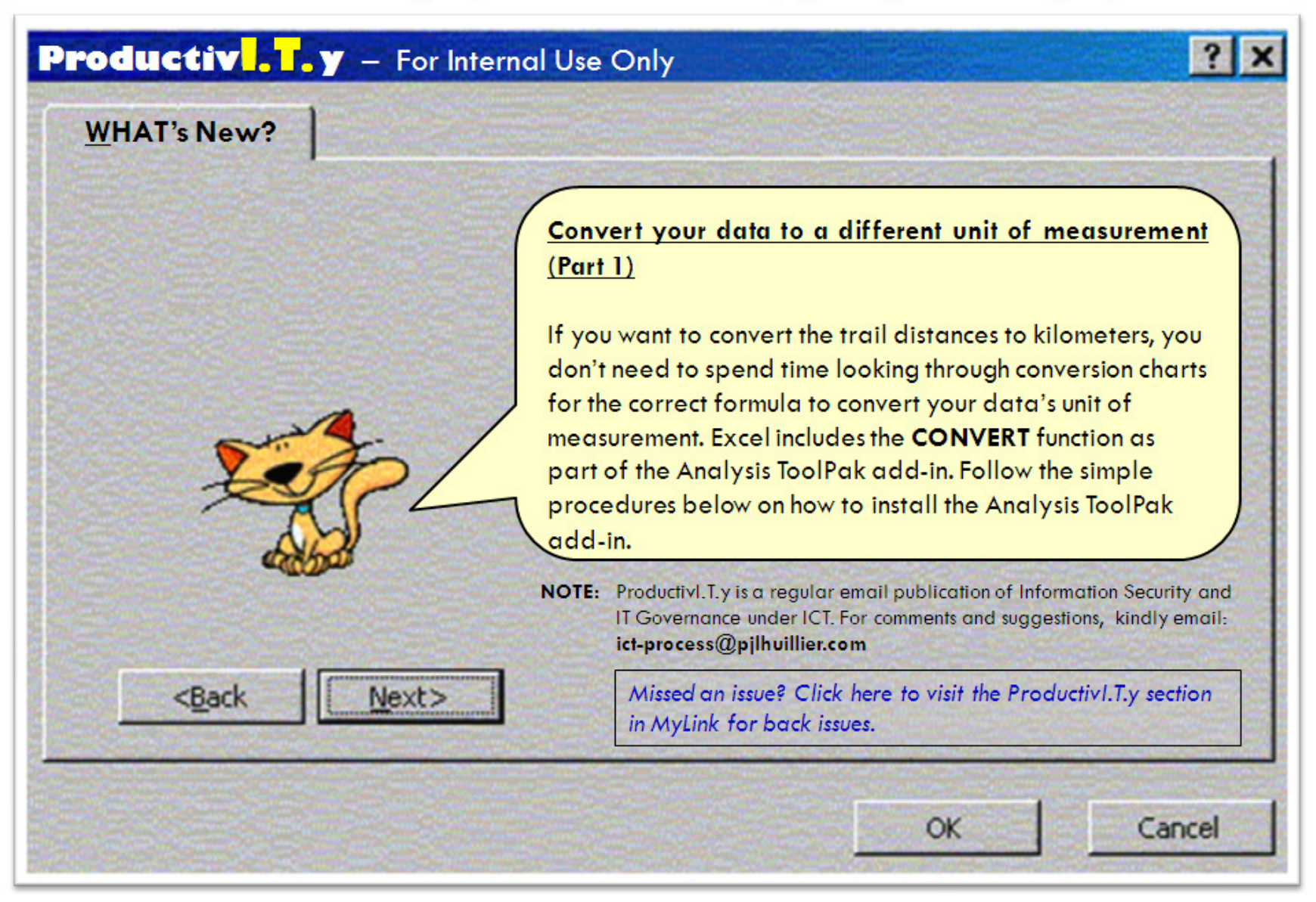

## Convert your data to a different unit of measurement

The Analysis ToolPak is included with Excel, and it's a breeze to install.

To install the Analysis ToolPak add-in:

1. Choose Tools | Add-ins from the Menu bar (For Excel 2003). In 2007, click on the Office button Options.

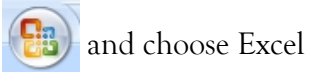

| ) Liew<br>Open<br>Save |   | Recent Documents           1         T5_2011CRF_ASD0801005 PMS FIX of IAD Findl           2         MRUMDeadlineSubmission.xitx           3         Summary.xitsx           4         ICT project list_FY2011-2012 Final_01032012.xitsx | 1 2 2 2 | Q<br>zoom | 100%<br>200m | Zoom to<br>Selection | New An<br>Window | ange Freeze<br>Kill Panes | Spin<br>Hide | L3 View<br>L2, Sand<br>dd Reset<br>Windo | Eide by Side<br>Vonaus Scr<br>Window Po | alting<br>saltion |
|------------------------|---|----------------------------------------------------------------------------------------------------|---------|-----------|--------------|----------------------|------------------|---------------------------|--------------|------------------------------------------|-----------------------------------------|-------------------|
| Save <u>A</u> s        | , | 2012calendar_10H.xtsx <u>6</u> RevisedUserMatrix_March092012.xts     MRUM JeanDianneMaico_Anv2012.xts                                                                                                    | 1 年 1   | 3         | н            | - I                  | U.               | K                         | ( <b>k</b> ) | M                                        | N                                       | 0                 |
| Evint                  |   | Copy of CRF2011_01032012.xtsx 2 Export04272012.xtsx                                                                                                    | 1. E    |           |              |                      |                  |                           |              |                                          |                                         |                   |
| Prgpare                | , | TS_2011CRF_ASD0606002 Construction and Ma<br>MRUM_JeanDiannet/faico_Apr2012.xls                                                                                                    | 4       |           |              |                      | -                |                           |              |                                          |                                         |                   |
| Seng                   | , | Completed.xis<br>Cancelled.xis                                                                                                    | 1 1     |           |              |                      |                  |                           |              |                                          |                                         |                   |
| Pyblish                | , | Pending2ndReviewer.xis<br>Pending2ndReviewer.xis                                                                                                    | 1 1 1   |           |              |                      |                  |                           |              |                                          |                                         |                   |
| Close                  |   | PendingProcessor.xls                                                                                                    | -       |           |              |                      |                  |                           |              |                                          |                                         |                   |

2. On the Excel Options dialog box, click on the Add-ins, then select the Analysis ToolPak and click Go.

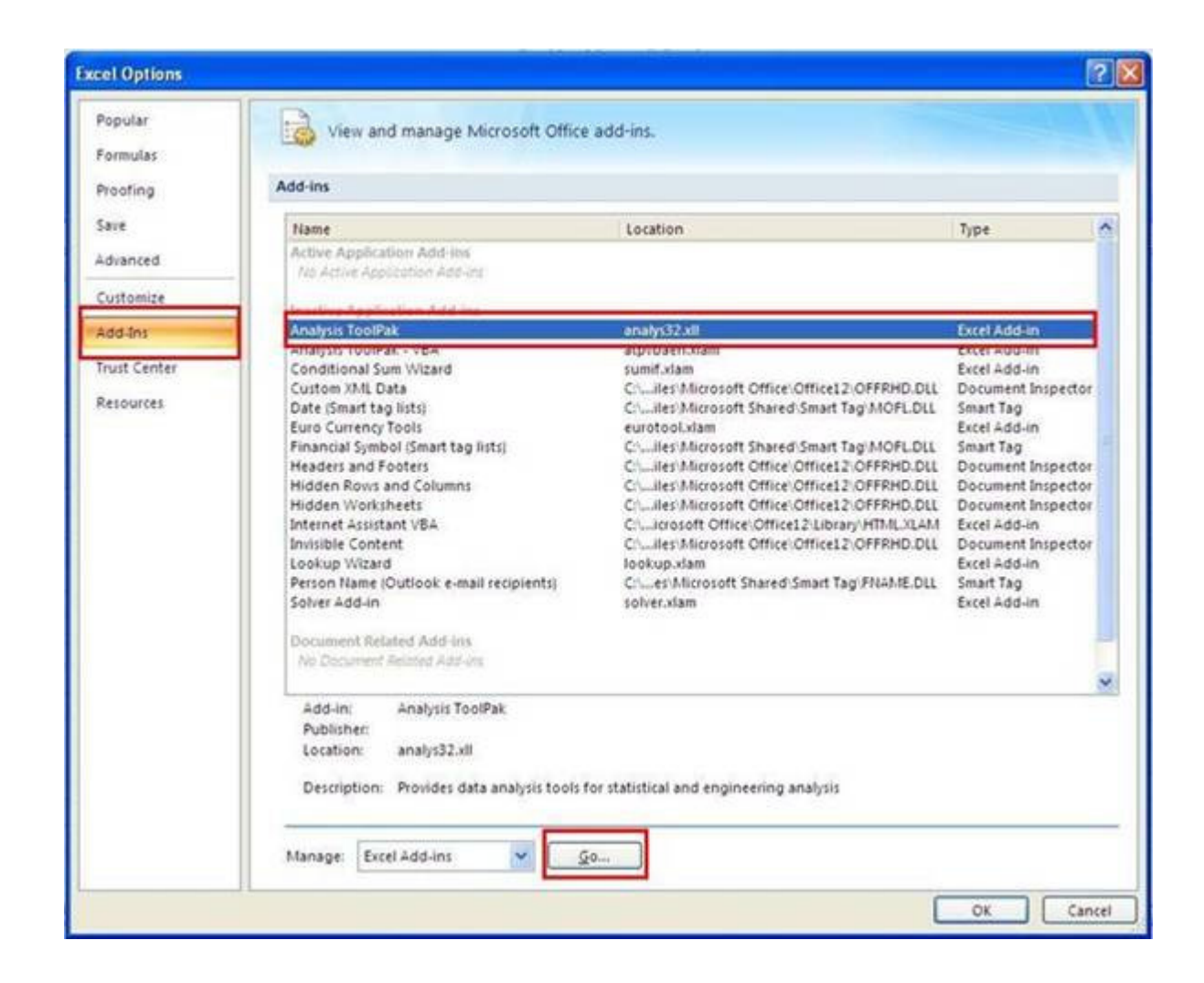

3. In the Add-ins dialog box, select the check box next to the Analysis ToolPak in the list box and click Ok.

| Add-Ins                                                                  | ? 🛛                       |
|--------------------------------------------------------------------------|---------------------------|
| Add-Ins available                                                        |                           |
| 🗹 Analysis ToolPak 🛛 🛃                                                   | ОК                        |
| Conditional Sum Wizard                                                   | Cancel                    |
| Internet Assistant VBA                                                   | Browse                    |
| Solver Add-in                                                            | Automation                |
|                                                                          |                           |
| Analysis ToolPak<br>Provides data analysis tools fo<br>engineering analy | or statistical and<br>sis |

4. A message will prompt that the feature is not currently installed. Click Yes to proceed with the installation.

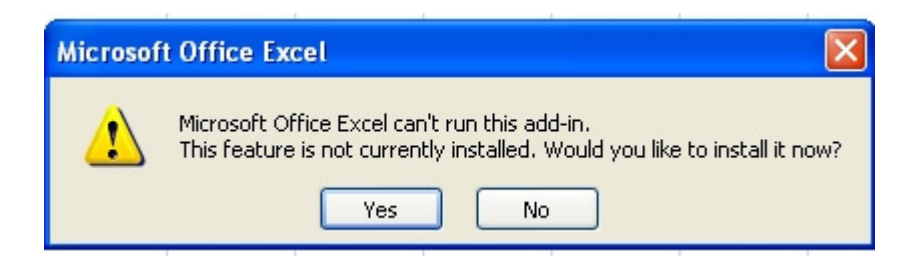

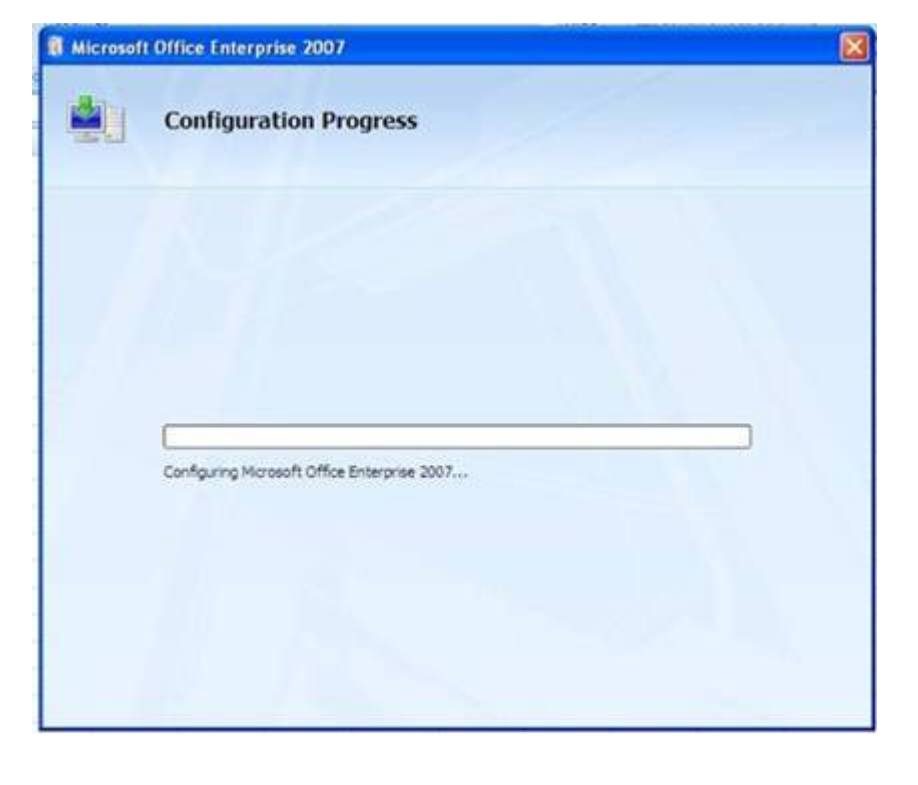

Once you installed the ToolPak add-in, you can use the **CONVERT** function to instantly perform the conversions from miles to kilometers.

\*Note: Follow the future release of ProductivI.Ty to know how to use the Convert function.